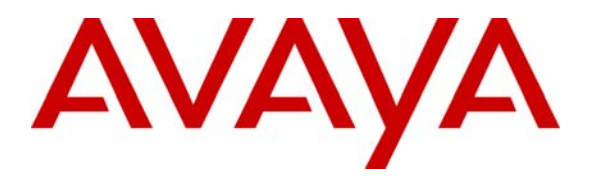

Avaya Solution & Interoperability Test Lab

# **Application Notes for SimpliCTI SimpliView Reporting with Avaya Contact Center Express – Issue 1.0**

#### Abstract

SimpliCTI SimpliView Reporting was compliance tested with Avaya Contact Center Express. The test evaluated the interoperability of these products in a contact center environment. The compliance testing was completed successfully. Information in these Application Notes has been obtained through compliance testing and additional technical discussions. Testing was conducted via the Developer*Connection* Program at the Avaya Solution and Interoperability Test Lab.

### 1. Introduction

These Application Notes describe the compliance test configuration used to test SimpliCTI SimpliView Reporting, with Avaya Contact Center Express, Avaya S8700 Media Server and an Avaya MCC1 Media Gateway. **Figure 1** provides a high level topology.

SimpliView Reporting is composed of two Microsoft.Net processes, a Windows service and an ASP.Net web application. These applications work together to provide data and reports for Avaya Contact Center Express environment. SimpliView windows service, which is installed on Avaya Contact Center Express server, is used to aggregate voice channel data and process email files. SimpliView web application, installed on an IIS server, is the end-user interface to SimpliView. The application uses ASP.Net and an embedded Crystal Reports engine to process and display data.

SimpliView Reporting is designed and developed to enhance the reporting functionality of Avaya Contact Center Express. SimpliView Reporting is a browser-based interface that provides reporting based on contact record details stored in Avaya Contact Center Express database. SimpliView Reporting provides Avaya Contact Center Express with the ability to search for a specific contact or a range of contact records across all channels supported by Avaya Contact Center Express.

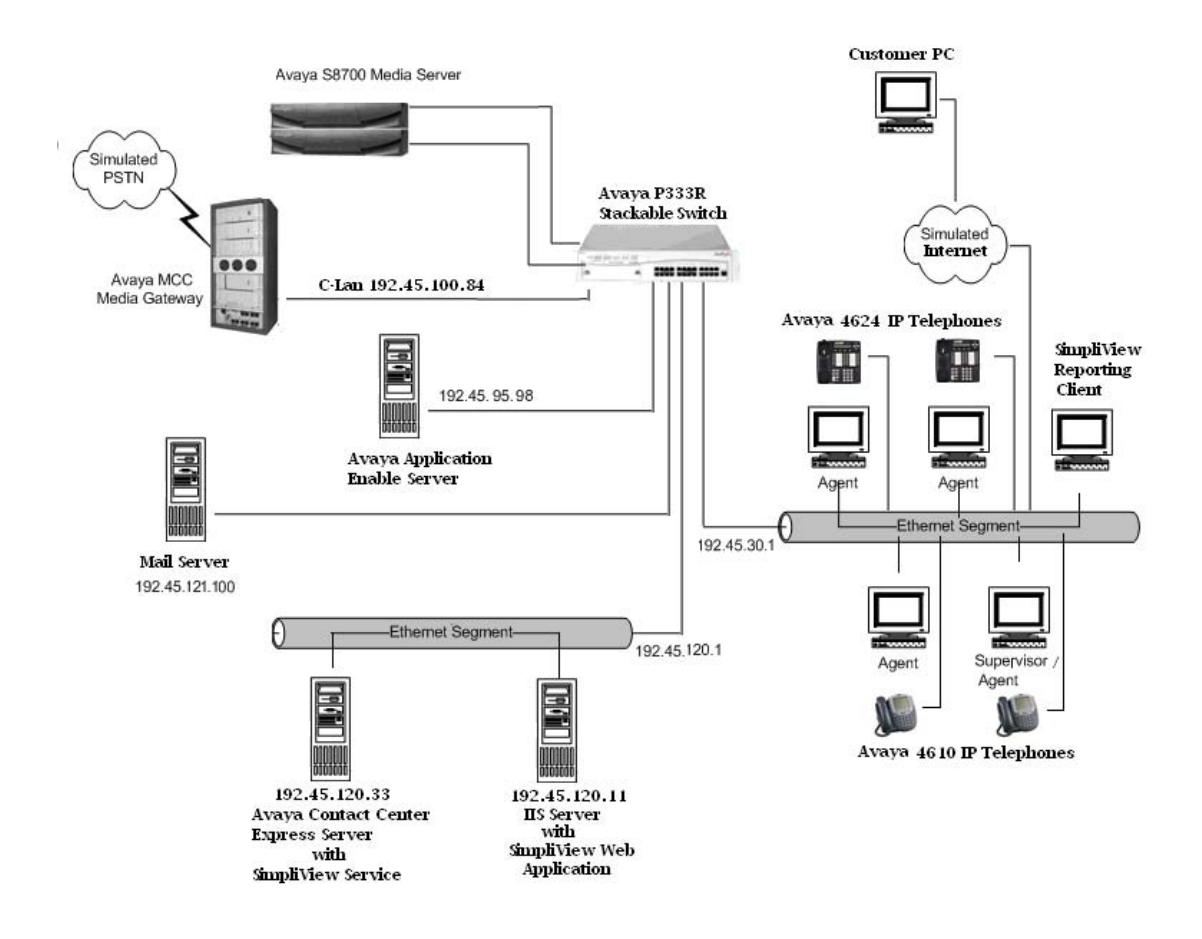

Solution & Interoperability Test Lab Application Notes ©2005 Avaya Inc. All Rights Reserved.

# 2. Equipment and Software Validated

The test configuration used the following equipment and software:

| Equipment                                   | Software                    |
|---------------------------------------------|-----------------------------|
| Avaya S8700 Media Server with an Avaya MCC1 | Avaya Communication Manager |
| Media Gateway                               | 3.0 (R013x.00.0.340.3)      |
| Avaya Contact Center Express                | 2.1                         |
| Avaya TN799DP C-LAN Interface               | HW01 FW015                  |
| Avaya Application Enablement Server         | 3.0                         |
| Avaya Computer Telephony client             | 1.3                         |
| Avaya P333R Stackable Switch                | 3.9.1                       |
| Avaya 4600 Series IP Telephones             | 1.8.3 (4624)                |
|                                             | 2.1.3 (4610)                |
| Windows SQL Server                          | 2000 Service Pack 3         |
| SimpliCTI SimpliViewService                 | 2.1                         |
| SimpliCTI SimpliView.dll                    | 2.1                         |

## 3. Configure Avaya Communication Manager

#### 3.1. Computer Telephony Integration (CTI) Link

It is assumed that the Avaya Media Server is enabled with feature licenses for Vectoring, ASAI Link Core Capabilities, and Expert Agent Selection. Although the Expert Agent Selection feature was enabled for the testing, the feature is not required. Implementation of the required CTI link type on Avaya Communication Manager can be achieved using the following series of steps. These steps are performed through the System Access Terminal (SAT) interface. The Avaya Site Administration program can be used to access the SAT interface.

| Step | Description                                                                                                    |                                                                                                    |  |  |  |  |  |  |
|------|----------------------------------------------------------------------------------------------------|----------------------------------------------------------------------------------------------------|--|--|--|--|--|--|
| 1.   | Verify that <b>ASAI Link Core Capabilities, ASAI Link Plus Capabilities, Computer</b><br><b>Telephony Adjunct Links,</b> and <b>Co-Res DEFINITY LAN Gateway</b> are set to "y" on the<br>"display system-parameters customer-options" form. If they are not set to "y", contact your<br>Avaya sales team or business partner. A system license file controls the settings on the<br>customer-options form.                                                                                                    |                                                                                                    |  |  |  |  |  |  |
|      | display system-parameters customer-optic<br>OPTIONAI                                                                                                    | ns Page 3 of 11<br>FEATURES                                                                                                    |  |  |  |  |  |  |
|      | Abbreviated Dialing Enhanced List? y<br>Access Security Gateway (ASG)? r<br>Analog Trunk Incoming Call ID? y<br>A/D Grp/Sys List Dialing Start at 01? y<br>Answer Supervision by Call Classifier? y<br>ARS/AAR Partitioning? y<br>ARS/AAR Dialing without FAC? y<br>ASAI Link Core Capabilities? y<br>ASAI Link Plus Capabilities? y<br>ASAI Link Plus Capabilities? y<br>Async. Transfer Mode (ATM) PNC? r<br>Async. Transfer Mode (ATM) Trunking? y<br>ATM WAN Spare Processor? r<br>ATMS? y<br>Attendant Vectoring? r | Audible Message Waiting? y<br>Authorization Codes? y<br>Backup Cluster Automatic Takeover? n<br>CAS Branch? n<br>CAS Main? n<br>Change COR by FAC? n<br>Computer Telephony Adjunct Links? y<br>Co-Res DEFINITY LAN Gateway? y<br>Cvg Of Calls Redirected Off-net? y<br>DCS (Basic)? y<br>DCS Call Coverage? y<br>DCS with Rerouting? y<br>DCS with Rerouting? y<br>DIGI Loss Plan Modification? n<br>DS1 Echo Cancellation? n |  |  |  |  |  |  |
|      | (NOTE: You must logoff & login to                                                                                                    | effect the permission changes.)                                                                                                    |  |  |  |  |  |  |
|      | L                                                                                                    |                                                                                                    |  |  |  |  |  |  |

2. Add a CTI link and set the values as shown below. Enter a valid extension number in the Extension field. Enter "ADJ-IP" in the Type field. The CTI link number and extension number may vary. Enter a descriptive name in the Name field. The rest of the values may be left as defaults. add cti-link 15 1 of Page 2 CTI LINK CTI Link: 15 Extension: 24998 Type: ADJ-IP COR: 1 Name: AES DEVCON2715 Go to Page 2 of the cti-link form. Set the Event Minimization field to "n". The rest of the 3. values may be left as defaults. Submit these changes. add cti-link 15 2 Page 2 of CTI LINK FEATURE OPTIONS Event Minimization? n Special Character for Restricted Number? n 4. Add entries for the C-LAN card and the Application Enablement Services in the **node-names** form. In this case "clan-1b04" and "192.45.100.84" were entered as the node name and IP address of the C-LAN card. In addition, "devconaes01" and "192.45.95.98" were entered as the node name and IP address of the Application Enablement Services. The node names and IP addresses will vary. Submit these changes. change node-names ip Page 1 of 1 IP NODE NAMES IP Address IP Address Name Name clan-1b04 192.45 .100.84 . clanP2-1a04 192.168.61 .21 clanP27-2a03 172.16 .252.200 clanP7-3a04 192.168.1 .10 0.0.0.0 default devconaes01 192.45 .95 .98 192.45 .100.36 192.45 .100.16 devcon32-1a03 devcon33-1a03 medpro-1b05 192.45 .100.85 procr 192.45 .100.81 prowlerP2-1a05 192.168.61 .22 prowlerP27-2b04 172.16 .252.201 prowlerP7-3b04 192.168.1 .20 192.45 .30 .240 192.45 .30 .100 testroom3 tr3cvlanr9

5. Add the C-LAN card to the system configuration using the "add ip-interface 1b04" command. Note that the slot number will vary. Enter the node name assigned in Step 4 for the C-LAN card in the **Node Name** field. The values to be entered in the **Subnet Mask**, **Gateway** Address, Network Region, VLAN, Auto and Number of CLAN Sockets Before Warning fields will be determined by the network administrator. Set the Enable Ethernet Port field to "n". The C-LAN interface will be enabled later. Submit these changes. add ip-interface 1b04 1 of 1 Page IP INTERFACES Type: C-LAN Slot: 01B04 Code/Suffix: TN799 D Node Name: clan-1b04 IP Address: 192.45 .100.84 Subnet Mask: 255.255.255.0 Gateway Address: 192.45 .100.1 Enable Ethernet Port? n Network Region: 2 VLAN: n Number of CLAN Sockets Before Warning: 400 ETHERNET OPTIONS Auto? y 6. Add a new data module using the "add data-module 20032" command. Enter a descriptive name in the Name field. Enter "ethernet" in the Type field. Ethernet connections must be assigned to port 17 on the C-LAN circuit pack. Therefore, enter the slot location and port 17 in the **Port** field as shown. Enter a link number not previously assigned on this switch in the **Link** field. Submit these changes. add data-module 20032 Page 1 of 1 DATA MODULE Data Extension: 20032 Name: data module for clan Type: ethernet Port: 1b0417 Link: 6 Network uses 1's for Broadcast Addresses? y

7. Enter the "change ip-interface 1b04" command. Set the Enable Ethernet Port field to "y". Submit this change.

|                           | change ip                                                                                  |                                                                          |                                                                              |                                                                                    |                         |                     | rug                                                     |                |                |              |            |
|---------------------------|--------------------------------------------------------------------------------------------|--------------------------------------------------------------------------|------------------------------------------------------------------------------|------------------------------------------------------------------------------------|-------------------------|---------------------|---------------------------------------------------------|----------------|----------------|--------------|------------|
|                           |                                                                                            |                                                                          |                                                                              | IP INTERFA                                                                         | ACES                    |                     |                                                         |                |                |              |            |
|                           |                                                                                            | Ty                                                                       | pe: C-LAN                                                                    |                                                                                    |                         |                     |                                                         |                |                |              |            |
|                           |                                                                                            | Sl                                                                       | ot: 01B04                                                                    |                                                                                    |                         |                     |                                                         |                |                |              |            |
|                           |                                                                                            | Code/Suff                                                                | ix: TN799 D                                                                  |                                                                                    |                         |                     |                                                         |                |                |              |            |
|                           |                                                                                            | Node Na                                                                  | me: clan-1b04                                                                |                                                                                    |                         |                     |                                                         |                |                |              |            |
|                           |                                                                                            | IP Addre                                                                 | ss: 192.45 .1                                                                | 00.84                                                                              |                         |                     |                                                         |                |                |              |            |
|                           |                                                                                            | Subnet Ma                                                                | sk: 255.255.2                                                                | 55.0                                                                               |                         |                     |                                                         |                |                |              |            |
|                           | Gate                                                                                       | eway Addre                                                               | ss: 192.45 .10                                                               | 00.1                                                                               |                         |                     |                                                         |                |                |              |            |
|                           | Enable E                                                                                   | thernet Po                                                               | rt? y                                                                        |                                                                                    |                         |                     |                                                         |                |                |              |            |
|                           | Ne                                                                                         | twork Regi                                                               | on: 2                                                                        |                                                                                    |                         |                     |                                                         |                |                |              |            |
|                           |                                                                                            | VL                                                                       | AN: n                                                                        |                                                                                    |                         |                     |                                                         |                |                |              |            |
|                           | Number of (                                                                                | CLAN Socke                                                               | ts Before Warı                                                               | ning: 400                                                                          |                         |                     |                                                         |                |                |              |            |
|                           |                                                                                            |                                                                          | ान                                                                           | THERNET OP                                                                         | TIONS                   |                     |                                                         |                |                |              |            |
|                           |                                                                                            | Au                                                                       | to? v                                                                        |                                                                                    |                         |                     |                                                         |                |                |              |            |
|                           |                                                                                            |                                                                          | · · <u>-</u>                                                                 |                                                                                    |                         |                     |                                                         |                |                |              |            |
| bb                        | a new IP se                                                                                | rvice usin                                                               | σ the " <b>chan</b> σ                                                        | e in-servi                                                                         | <b>`es'</b> ' c         | ommand              | Enter "                                                 | 4E             | SVCS           | '' ir        | th         |
| .dd<br>erv<br>or t        | a new IP se<br>vice Type fie<br>he C-LAN c                                                 | rvice usin<br>eld and "y<br>ard in the                                   | g the " <b>chang</b><br>" in the <b>Enab</b><br>Local Node                   | e ip-servid<br>led field.<br>field.                                                | ces" c<br>Enter         | ommand.<br>the node | Enter "A<br>name ac                                     | AE             | SVCS           | 5" in<br>tep | the<br>4 a |
| dd<br>e <b>rv</b><br>or t | a new IP se<br>vice Type fie<br>he C-LAN c                                                 | rvice usin,<br>eld and "y<br>ard in the                                  | g the " <b>chang</b><br>" in the <b>Enab</b><br><b>Local Node</b>            | e ip-servid<br>led field.<br>field.                                                | ces" c<br>Enter         | ommand.<br>the node | Enter "A<br>name ac                                     | AE<br>Ide      | SVCS<br>d in S | 5" in<br>tep | the<br>4 a |
| dd<br>erv<br>or t         | a new IP se<br>vice Type fic<br>he C-LAN c                                                 | rvice usin<br>eld and "y<br>ard in the                                   | g the " <b>chang</b><br>" in the <b>Enab</b><br><b>Local Node</b>            | e ip-servic<br>oled field.<br>field.                                               | ces" c<br>Enter         | ommand.<br>the node | Enter "A<br>name ac                                     | AE<br>Ide      | SVCS<br>d in S | 5" in<br>tep | the<br>4 a |
| dd<br>erv<br>or t         | a new IP se<br>vice Type fie<br>he C-LAN c<br>change ip-s<br>Service                       | rvice usin<br>eld and "y<br>ard in the<br>services<br>Enabled            | g the " <b>chang</b><br>" in the <b>Enab</b><br><b>Local Node</b>            | e ip-servic<br>oled field.<br>field.                                               | ces" c<br>Enter         | ommand.<br>the node | Enter "A<br>name ac<br>Page<br>Remote                   | AE<br>Ide      | SVCS<br>d in S | 5" in<br>tep | the the    |
| dd<br>erv<br>or t         | a new IP se<br>vice Type fie<br>he C-LAN c<br>change ip-s<br>Service<br>Type               | rvice usin,<br>eld and "y<br>ard in the<br>services<br>Enabled           | g the "change<br>" in the Enab<br>Local Node                                 | e ip-servic<br>oled field.<br>field.<br>IP SERVIC<br>Local<br>Port                 | ces" co<br>Enter        | ommand.<br>the node | Enter "A<br>name ac<br>Page<br>Remote<br>Port           | AE<br>Ide      | SVCS<br>d in S | 5" in<br>tep | the the    |
| dd<br>e <b>rv</b><br>or t | a new IP se<br>vice Type fit<br>he C-LAN c<br>change ip-s<br>Service<br>Type<br>SAT        | rvice usin,<br>eld and "y<br>ard in the<br>services<br>Enabled<br>y      | g the "chang<br>" in the Enab<br>Local Node<br>Local<br>Node<br>clanP27-2a03 | e ip-servic<br>oled field.<br>field.<br>IP SERVIC<br>Local<br>Port<br>5023         | ces" co<br>Enter<br>Ses | ommand.<br>the node | Enter "A<br>name ac<br>Page<br>Remote<br>Port<br>0      | AE<br>lde<br>∍ | SVCS<br>d in S | ;" in<br>tep | the al     |
| dd<br>e <b>rv</b><br>vr t | a new IP se<br>vice Type fie<br>he C-LAN c<br>change ip-s<br>Service<br>Type<br>SAT<br>SAT | rvice usin,<br>eld and "y<br>ard in the<br>services<br>Enabled<br>y<br>Y | g the "chang<br>" in the Enab<br>Local Node<br>clanP27-2a03<br>clan-1b04     | e ip-servic<br>oled field.<br>field.<br>IP SERVIC<br>Local<br>Port<br>5023<br>5023 | ces" c<br>Enter<br>Es   | ommand.<br>the node | Enter "A<br>name ac<br>Page<br>Remote<br>Port<br>0<br>0 | AE<br>Ide      | SVCS<br>d in S | 5" in<br>tep | the all    |

**9.** Go to Page 3 of the ip-services form. Enter "devconaes01" in the **AE Services Server** field, password in the **Password** field, "y" in the **Enabled** field. Submit these changes.

| ĺ                       |                                                                                                    | AI                                                                                                    | DELVICES F                                                                                                    | summingeration                                                                                                    | L                                                             |                                                                       |                                                    |
|-------------------------|----------------------------------------------------------------------------------------------------|----------------------------------------------------------------------------------------------------|----------------------------------------------------------------------------------------------------|----------------------------------------------------------------------------------------------------|---------------------------------------------------------------|-----------------------------------------------------------------------|----------------------------------------------------|
|                         | Server ID AE                                                                                                    | Services                                                                                                    | Passwor                                                                                                    | rd En                                                                                                    | abled                                                         | Status                                                                |                                                    |
|                         | 1: devco                                                                                                    | naes01                                                                                                    | *                                                                                                    |                                                                                                    | У                                                             | idle                                                                  |                                                    |
|                         | 2:                                                                                                    |                                                                                                    |                                                                                                    |                                                                                                    |                                                               |                                                                       |                                                    |
| ſ                       | 4:                                                                                                    |                                                                                                    |                                                                                                    |                                                                                                    |                                                               |                                                                       |                                                    |
|                         | 5:                                                                                                    |                                                                                                    |                                                                                                    |                                                                                                    |                                                               |                                                                       |                                                    |
|                         | 6:<br>7:                                                                                                    |                                                                                                    |                                                                                                    |                                                                                                    |                                                               |                                                                       |                                                    |
| ſ                       | 8:                                                                                                    |                                                                                                    |                                                                                                    |                                                                                                    |                                                               |                                                                       |                                                    |
| ſ                       | 9:                                                                                                    |                                                                                                    |                                                                                                    |                                                                                                    |                                                               |                                                                       |                                                    |
|                         | 10:                                                                                                    |                                                                                                    |                                                                                                    |                                                                                                    |                                                               |                                                                       |                                                    |
|                         | 12:                                                                                                    |                                                                                                    |                                                                                                    |                                                                                                    |                                                               |                                                                       |                                                    |
|                         | 13:                                                                                                    |                                                                                                    |                                                                                                    |                                                                                                    |                                                               |                                                                       |                                                    |
|                         | 15:                                                                                                    |                                                                                                    |                                                                                                    |                                                                                                    |                                                               |                                                                       |                                                    |
|                         | 16:                                                                                                    |                                                                                                    |                                                                                                    |                                                                                                    |                                                               |                                                                       |                                                    |
| ſ                       |                                                                                                    |                                                                                                    |                                                                                                    |                                                                                                    |                                                               |                                                                       |                                                    |
|                         |                                                                                                    |                                                                                                    |                                                                                                    |                                                                                                    |                                                               |                                                                       |                                                    |
|                         |                                                                                                    |                                                                                                    |                                                                                                    |                                                                                                    |                                                               |                                                                       |                                                    |
| n1<br>n                 | ter the " <b>change syste</b><br><b>iversal Call ID</b> (UC<br>te that the UCID Net                                                                                                    | e <b>m-parame</b><br>C <b>ID</b> ) field to<br>twork Node                                                                                                    | eters featur<br>"y" and en<br>ID will van                                                                                                    | res" command<br>ater "27" into<br>ry based on si                                                                                    | <ol> <li>On Pagethe</li> <li>the UCID te configute</li> </ol> | e 5, set th<br><b>Networ</b><br>ration.                               | ne Creat<br>k Node                                 |
| nt<br>J <b>n</b><br>Jo  | ter the " <b>change syste</b><br><b>iversal Call ID (UC</b><br>te that the UCID Net<br><sup>change system-parameter</sup>                                                                                                    | em-parame<br>CID) field to<br>twork Node                                                                                                    | eters featur<br>"y" and en<br>ID will van                                                                                                    | res" command<br>ater "27" into<br>ry based on si                                                                                    | l. On Pag<br>the UCID<br>te configu                           | e 5, set th<br><b>Networ</b><br>ration.                               | ne <b>Creat</b><br>k Node                          |
| Ent<br>J <b>n</b><br>Jo | ter the " <b>change syste</b><br><b>iversal Call ID (UC</b><br>te that the UCID Net<br><sup>change system-param</sup>                                                                                                    | em-parame<br>CID) field to<br>twork Node<br>eters feature<br>FEATURE                                                                                                    | eters featur<br>o "y" and en<br>ID will van<br>res<br>E-RELATED SY                                                                                            | res" command<br>iter "27" into<br>ry based on si                                                                                    | I. On Pag<br>the UCID<br>te configu<br>Pa                     | e 5, set the <b>Networ</b> ration.                                    | ne Creat<br>k Node                                 |
| Ent<br>J <b>n</b><br>Jo | ter the " <b>change syste</b><br><b>iversal Call ID</b> (UC<br>te that the UCID Net<br>change system-param<br>SYSTEM PRINTER PARA                                                                                                    | em-parame<br>CID) field to<br>twork Node<br>neters feature<br>FEATURE                                                                                                    | eters featur<br>o "y" and en<br>ID will van<br>res<br>E-RELATED SY                                                                                            | res" command<br>nter "27" into<br>ry based on si                                                                                    | I. On Pag<br>the UCID<br>te configu<br>Pa                     | e 5, set th<br>Networ<br>ration.                                      | ne Creat<br>k Node                                 |
| Cnt<br>J <b>n</b><br>Jo | ter the " <b>change syste</b><br><b>iversal Call ID (UC</b><br>te that the UCID Net<br>change system-param<br>SYSTEM PRINTER PARA<br>Syste                                                                                                    | em-parame<br>CID) field to<br>twork Node<br>neters featur<br>FEATURI<br>METERS<br>em Printer En                                                                                                    | eters featur<br>o "y" and en<br>ID will van<br>res<br>E-RELATED SY                                                                                            | res" command<br>nter "27" into<br>ry based on si<br>ystem paramete                                                                  | I. On Pag<br>the UCID<br>te configu<br>Pa<br>ERS              | e 5, set th<br>Networ<br>ration.<br>ge 5 of<br>Per Page:              | ne <b>Creat</b><br><b>k Node</b> 1<br>E 14<br>: 60 |
| ini<br>J <b>n</b><br>Jo | ter the " <b>change syste</b><br><b>iversal Call ID (UC</b><br>te that the UCID Net<br>change system-param<br>SYSTEM PRINTER PARA<br>Syste<br>Emergency Extensio                                                                                                    | em-parame<br>CID) field to<br>twork Node<br>neters featur<br>FEATURI<br>METERS<br>em Printer En                                                                                                    | eters featur<br>o "y" and en<br>ID will van<br>res<br>E-RELATED SY<br>ndpoint: 558<br>g (min): 10                                                             | res" command<br>nter "27" into<br>ry based on si<br><sup>ystem paramete</sup>                                                       | l. On Pag<br>the UCID<br>te configu<br>Pa<br>ERS              | e 5, set th<br>Networ<br>ration.<br>ge 5 of<br>Per Page               | ne <b>Creat</b><br><b>k Node</b>                   |
| In<br>In                | ter the " <b>change syste</b><br><b>iversal Call ID (UC</b><br>te that the UCID Net<br>change system-param<br>SYSTEM PRINTER PARA<br>Syste<br>Emergency Extensio<br>SYSTEM-WIDE PARAMET                                                                                                 | em-parame<br>CID) field to<br>twork Node<br>heters featur<br>FEATURI<br>METERS<br>em Printer En<br>on Forwarding                                                                                                    | eters featur<br>o "y" and en<br>ID will van<br>res<br>E-RELATED SY<br>ndpoint: 558<br>g (min): 10                                                             | res" command<br>nter "27" into<br>ry based on si                                                                                    | l. On Pag<br>the UCID<br>te configu<br>Pa<br>ERS<br>Lines     | e 5, set th<br>Networ<br>ration.<br>ge 5 of<br>Per Pages              | te <b>Creat</b><br><b>k Node</b>                   |
| In<br>Jn                | ter the " <b>change syste</b><br><b>iversal Call ID (UC</b><br>te that the UCID Net<br>change system-param<br>SYSTEM PRINTER PARA<br>Syste<br>Emergency Extensio<br>SYSTEM-WIDE PARAMET                                                                                                 | em-parame<br>CID) field to<br>twork Node<br>heters featur<br>FEATURI<br>METERS<br>m Printer En<br>on Forwarding<br>TERS<br>Switt                                                                                                    | eters featur<br>o "y" and en<br>ID will van<br>res<br>E-RELATED SY<br>ndpoint: 558<br>g (min): 10<br>ch Name: SII                                             | res" command<br>nter "27" into<br>ry based on si<br>estem paramete<br>398                                                           | l. On Pag<br>the UCID<br>te configu<br>Pa<br>ERS<br>Lines     | e 5, set th<br>Networ<br>ration.<br>ge 5 of<br>Per Pages              | ne <b>Creat</b><br><b>k Node</b>                   |
| In<br>In                | ter the "change syste<br>iversal Call ID (UC<br>te that the UCID Net<br>change system-param<br>SYSTEM PRINTER PARA<br>Syste<br>Emergency Extensio<br>SYSTEM-WIDE PARAMET                                                                                                    | em-parame<br>CID) field to<br>twork Node<br>heters featur<br>FEATURI<br>METERS<br>m Printer En<br>on Forwarding<br>CERS<br>Swite                                                                                                    | eters featur<br>o "y" and en<br>ID will van<br>res<br>E-RELATED SY<br>ndpoint: 558<br>g (min): 10<br>ch Name: SII                                             | res" command<br>nter "27" into<br>ry based on si<br>vstem paramete<br>398                                                           | l. On Pag<br>the UCID<br>te configu<br>Pa<br>ERS<br>Lines     | e 5, set th<br>Networ<br>ration.<br>ge 5 of<br>Per Pages              | ne <b>Creat</b><br><b>k Node</b>                   |
| In<br>Jn<br>Jo          | ter the "change syste<br>iversal Call ID (UC<br>te that the UCID Net<br>change system-param<br>SYSTEM PRINTER PARA<br>Syste<br>Emergency Extensio<br>SYSTEM-WIDE PARAMET<br>MALICIOUS CALL TRAC                                                                                         | em-parame<br>CID) field to<br>twork Node<br>heters featur<br>FEATURI<br>METERS<br>on Forwarding<br>VERS<br>Switch<br>CE PARAMETERS                                                                                                    | eters featur<br>"y" and en<br>ID will van<br>res<br>E-RELATED SY<br>ndpoint: 558<br>g (min): 10<br>ch Name: SII                                               | res" command<br>nter "27" into<br>ry based on si<br>ystem paramete<br>398                                                           | l. On Pag<br>the UCID<br>te configu<br>Pa<br>RS<br>Lines      | e 5, set th<br>Networ<br>ration.<br>ge 5 of<br>Per Page:              | ne <b>Creat</b><br><b>k Node</b>                   |
| In<br>Jn<br>Jo          | ter the "change syster<br>iversal Call ID (UC<br>te that the UCID Net<br>change system-param<br>SYSTEM PRINTER PARA<br>Syste<br>Emergency Extensio<br>SYSTEM-WIDE PARAMET<br>MALICIOUS CALL TRAC<br>Appl                                                                                | em-parame<br>CID) field to<br>twork Node<br>twork Node<br>twork Node<br>teters featur<br>FEATURI<br>METERS<br>on Forwarding<br>TERS<br>Switc<br>E PARAMETERS                                                                                                    | eters featur<br>"y" and en<br>ID will van<br>res<br>E-RELATED SY<br>ndpoint: 558<br>g (min): 10<br>ch Name: SII                                               | res" command<br>nter "27" into<br>ry based on si<br>YSTEM PARAMETE<br>398<br>L-pbx27<br>MCT Voice Re                                | l. On Pag<br>the UCID<br>te configu<br>Pa<br>RRS<br>Lines     | nk Group:                                                             | ne <b>Creat</b><br><b>k Node</b>                   |
| In<br>In                | ter the "change syster<br>iversal Call ID (UC<br>te that the UCID Net<br>change system-param<br>SYSTEM PRINTER PARA<br>Syste<br>Emergency Extensio<br>SYSTEM-WIDE PARAMET<br>MALICIOUS CALL TRAC<br>Appl<br>Delay Sending<br>SEND ALL CALLS OPTI                                        | em-parame<br>CID) field to<br>twork Node<br>heters feature<br>FEATURE<br>METERS<br>on Forwarding<br>CERS<br>Switch<br>CE PARAMETERS<br>Switch<br>CE PARAMETERS<br>Switch<br>CE PARAMETERS<br>Switch<br>CE PARAMETERS<br>Switch<br>CE PARAMETERS<br>Switch<br>CE PARAMETERS<br>Switch<br>CE PARAMETERS | eters featur<br>o "y" and en<br>ID will van<br>res<br>E-RELATED SY<br>ndpoint: 558<br>g (min): 10<br>ch Name: SII<br>ch Name: SII                             | res" command<br>nter "27" into<br>ry based on si<br>xstem paramete<br>398<br>L-pbx27<br>MCT Voice Re                                | I. On Pag<br>the UCID<br>te configu<br>Pa<br>ERS<br>Lines     | nk Group:                                                             | ne <b>Creat</b><br><b>k Node</b>                   |
| Jn<br>Jo                | ter the "change syste<br>iversal Call ID (UC<br>te that the UCID Net<br>change system-param<br>SYSTEM PRINTER PARA<br>Syste<br>Emergency Extensio<br>SYSTEM-WIDE PARAMET<br>MALICIOUS CALL TRAC<br>Appl<br>Delay Sending<br>SEND ALL CALLS OPTI<br>Send All Calls                       | em-parame<br>CID) field to<br>twork Node<br>meters feature<br>FEATURE<br>METERS<br>on Forwarding<br>TERS<br>Switch<br>E PARAMETERS<br>y MCT Warning<br>RELease (se<br>CONS<br>3 Applies to                                                                                                    | eters featur<br>"y" and en<br>ID will van<br>res<br>E-RELATED SY<br>ndpoint: 558<br>g (min): 10<br>ch Name: SII<br>S<br>ng Tone? n<br>econds)? 0<br>: station | res" command<br>nter "27" into<br>ry based on si<br><sup>YSTEM PARAMETE<br/>398<br/>2-pbx27<br/>MCT Voice Re<br/>Auto Inspect</sup> | l. On Pag<br>the UCID<br>te configu<br>Pa<br>RS<br>Lines      | e 5, set th<br>Networ<br>ration.<br>ge 5 of<br>Per Page:<br>nk Group: | ne <b>Creat</b><br><b>k Node</b>                   |
|                         | ter the "change syster<br>iversal Call ID (UC<br>te that the UCID Net<br>change system-param<br>SYSTEM PRINTER PARA<br>Syste<br>Emergency Extensio<br>SYSTEM-WIDE PARAMET<br>MALICIOUS CALL TRAC<br>Appl<br>Delay Sending<br>SEND ALL CALLS OPTI<br>Send All Calls<br>UNIVERSAL CALL ID | em-parame<br>CID) field to<br>twork Node<br>heters feature<br>FEATURE<br>METERS<br>m Printer En<br>on Forwarding<br>TERS<br>Switch<br>E PARAMETERS<br>Switch<br>E PARAMETERS<br>Switch<br>E PARAMETERS<br>Switch<br>CONS<br>Applies to                                                                | eters featur<br>"y" and en<br>ID will van<br>res<br>E-RELATED SY<br>ndpoint: 558<br>g (min): 10<br>ch Name: SII<br>s<br>ng Tone? n<br>econds)? 0<br>: station | res" command<br>nter "27" into<br>ry based on si<br>YSTEM PARAMETE<br>398<br>L-pbx27<br>MCT Voice Re<br>Auto Inspect                | l. On Pag<br>the UCID<br>te configu<br>Pa<br>RRS<br>Lines     | nk Group:                                                             | ne <b>Creat</b><br><b>k Node</b><br>E 14<br>: 60   |

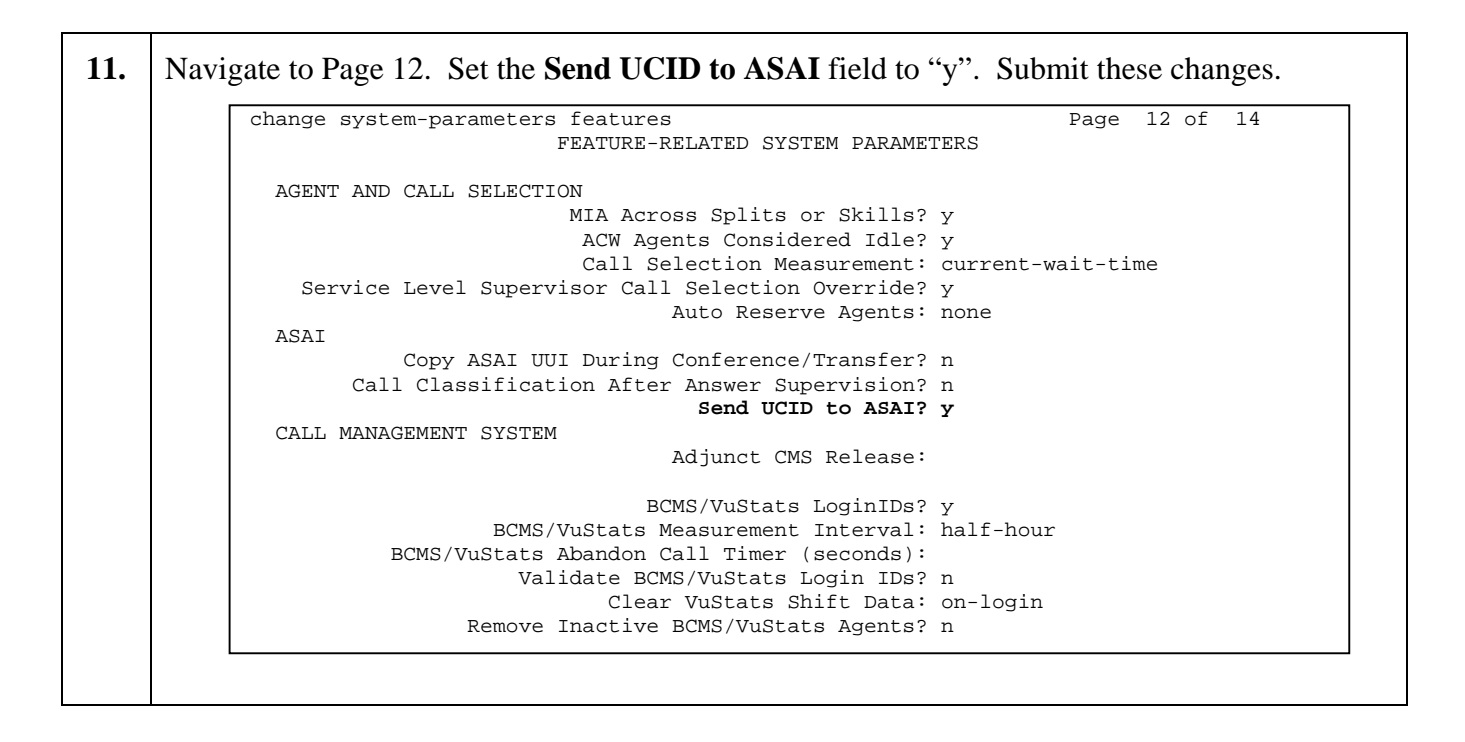

### 3.2. Expert Agent Selection and Call Vectoring

While the Expert Agent Selection (EAS) feature is not required to interoperate with SimpliCTI SimpliView, EAS was used in the test configuration. The screens below demonstrate how to configure basic call center functionality with EAS enabled.

#### 3.2.1. Call Vectoring for Inbound Calls

User input digits are collected by the Adjunct Vector 70 and sent to Avaya Contact Center Express Call Routing Server. Avaya Contact Center Express Interactive Data Server then stores this information into the InteractiveDataServer database.

| Step | Description                                                                                                  |                                                                                       |                                                                     |                             |                                       |                                              |
|------|----------------------------------------------------------------------------------------------------|---------------------------------------------------------------------------------------|---------------------------------------------------------------------|-----------------------------|---------------------------------------|----------------------------------------------|
| 1.   | Use the "Add hunt-group 11<br>Vector fields to "y". Enter a<br>extension in the Group Exten<br>requirements. | <b>0</b> " command to creat<br>descriptive group nat<br><b>nsion</b> field. Other fie | e a hunt-group an<br>ne in the <b>Group</b> I<br>ld values can be s | nd set f<br>Name<br>set bas | the <b>AC</b><br>field an<br>sed on c | <b>D, Queue</b> and<br>nd a valid<br>ustomer |
|      | add hunt-group 110                                                                                           | HIINT GROUD                                                                           |                                                                     | Page                        | 1 of                                  | 3                                            |
|      |                                                                                                    | HONI GROOP                                                                            |                                                                     |                             |                                       |                                              |
|      | Group Number:                                                                                                | 110                                                                                   | ACD?                                                                | У                           |                                       |                                              |
|      | Group Name:                                                                                                  | ACCE 110                                                                              | Queue?                                                              | У                           |                                       |                                              |
|      | Group Type:                                                                                                  | ead-mia                                                                               | Vector                                                              | У                           |                                       |                                              |
|      | TN:                                                                                                    | 1                                                                                     |                                                                     |                             |                                       |                                              |
|      | COR:                                                                                                    | 1                                                                                     | MM Early Answer?                                                    | n                           |                                       |                                              |
|      | ISDN Caller Display:                                                                                         |                                                                                       |                                                                     |                             |                                       |                                              |
|      | Queue Limit:                                                                                                 | unlimited                                                                             |                                                                     |                             |                                       |                                              |
|      | Calls Warning Threshold:                                                                                     | Port:                                                                                 |                                                                     |                             |                                       |                                              |
|      | Time Warning Threshold:                                                                                      | Port:                                                                                 |                                                                     |                             |                                       |                                              |
|      |                                                                                                    |                                                                                       |                                                                     |                             |                                       |                                              |

| Step | Description                                                                                                    |    |
|------|----------------------------------------------------------------------------------------------------|----|
| 2.   | Navigate to Page 2 of the hunt-group form and set the <b>Skill</b> field to "y". Other field values ca<br>be set based on customer requirements. Submit changes.                                                                                                    | an |
|      | add hunt-group 110 Page 2 of 3<br>HUNT GROUP                                                                                                    |    |
|      | <b>Skill? y</b> Expected Call Handling Time (sec): 180<br>AAS? n Service Level Target (% in sec): 80 in 20<br>Measured: internal<br>Supervisor Extension:                                                                                                    |    |
|      | Controlling Adjunct: none                                                                                                    |    |
|      | VuStats Objective:<br>Timed ACW Interval (sec):<br>Multiple Call Handling: none                                                                                                    |    |
|      | Redirect on No Answer (rings):<br>Redirect to VDN:<br>Forced Entry of Stroke Counts or Call Work Codes? n                                                                                                    |    |
|      |                                                                                                    |    |
| 3.   | Repeat steps 1 and 2 to add hunt group 111 with Group Extension 25101.                                                                                                    |    |
| 4.   | Use the " <b>add agent-loginID</b> " command to create an agent ID to be used by the CTI Server.<br>Enter a descriptive name in the <b>Name</b> field and enter an appropriate password in the <b>Passwo</b><br>and <b>Password (enter again)</b> fields.                                  | rd |
|      | add agent-loginID 25471 Page 1 of 2<br>AGENT LOGINID                                                                                                    | ]  |
|      | Login ID: 25471 AAS? n<br>Name: CCE Agent1 AUDIX? n<br>TN: 1 LWC Reception: spe<br>COR: 1 LWC Log External Calls? n<br>Coverage Path: AUDIX Name for Messaging:<br>Security Code:<br>LoginID for ISDN Display? n<br>Password: 1234<br>Password (enter again): 1234<br>Auto Answer: station |    |
|      | WARNING: Agent must log in again before skill changes take effect                                                                                                    |    |
|      |                                                                                                    |    |

| Step     | Description                                                                                                    |
|----------|----------------------------------------------------------------------------------------------------|
| 5.       | Navigate to Page 2 of the agent-loginID form. Set the Skill Number ( <b>SN</b> ) field to the hunt group number 110. The Skill Level ( <b>SL</b> ) field can be set to 1 or other values based on customer requirements. Submit changes.                                                                                                    |
|          | add agent-loginID 25471     Page 2 of 2       AGENT LOGINID       Direct Agent Skill:       Call Handling Preference: skill-level                                                                                                    |
| 6.<br>7. | SN       SL       SN       SL       SL       SN       SL       SL       SN       SL       SN       SL       SN       SL       SN       SL       SN       SL       SN       SL       SN       SL       SN       SL       SN       SL       SN       SL       SN       SL       SN       SL       SN       SL <th< th=""></th<> |
|          | add vdn 20070 Page 1 of 2<br>VECTOR DIRECTORY NUMBER<br>Extension: 20070<br>Name: CCE Voice<br>Vector Number: 70<br>Meet-me Conferencing? n<br>Allow VDN Override? n<br>COR: 1<br>TN: 1<br>Measured: internal<br>Acceptable Service Level (sec): 100<br>VDN of Origin Annc. Extension:<br>1st Skill:<br>2nd Skill:<br>3rd Skill:                                                                                                    |
| 8.       | Repeat Step 7 to create additional Vector Directory Numbers. Vector Directory Number 20071, 20072, 20073, and 20074 with vector numbers 71, 67, 68 and 69 were created respectively.                                                                                                    |

| Step | Description                                                                                                    |  |
|------|----------------------------------------------------------------------------------------------------|--|
| 9.   | Configure the call vector 70, specified in Step 7, using the " <b>change vector 70</b> " to send all incoming customer voice calls to the hunt-group 110. Submit changes.                                                                                                    |  |
|      | CALL VECTOR<br>Number: 70 Name: SimpliView<br>Multimedia? n Meet-me Conf? n Lock? n<br>Basic? y EAS? y G3V4 Enhanced? y ANI/II-Digits? y ASAI Routing? y<br>Prompting? y LAI? y G3V4 Adv Route? y CINFO? y BSR? n Holidays? n<br>Variables? N 3.0 Enhanced? n<br>01 collect 1 digits after announcement 20202<br>02 adjunct routing link 15<br>03 wait-time 999 secs hearing ringback<br>04 busy<br>05<br>06<br>07<br>08<br>09<br>10<br>11 |  |
| 10.  | Modify call vector 71 to deliver calls to the skill number 110.                                                                                                    |  |
| 11.  | Phantom stations are used by Avaya Contact Center Express Media Director to generate<br>phantom calls to the Email, Web Chat and PreViewContact VDNs. The phantom calls are<br>distributed by Avaya Communication Manger to the Hunt Group for queuing.<br>Repeat Step 10 to modify call vectors 67, 68, and 69 for Email, Web Chat, PreViewContact<br>respectively. Phantom calls are delivered to the Hunt Group 110.                    |  |

| Step | Description                                                                                                    |
|------|----------------------------------------------------------------------------------------------------|
| 12.  | Use the " <b>add station 21201</b> " to create a phantom station for Avaya Contact Center Express Media Director to send phantom calls, such as Email, Web Chat, and PreviewContact. Enter the values below and submit the changes. |
|      | <ul> <li>Type: CTI</li> <li>Port: X</li> <li>Name: CCE mail</li> </ul>                                                                                                    |
|      | add station 21201 Page 1 of 4<br>STATION                                                                                                    |
|      | Extension: 21201Lock Messages? nBCC: 0Type: CTISecurity Code:TN: 1Port: XCoverage Path 1:COR: 1Name: CCE mailCoverage Path 2:COS: 1Hunt-to Station:Hunt-to Station:Hunt-to Station:                                                 |
|      | STATION OPTIONS<br>Loss Group: 1 Personalized Ringing Pattern: 1<br>Data Module? n Message Lamp Ext: 21201<br>Display Module? n                                                                                                    |
|      | Media Complex Ext:                                                                                                    |
|      |                                                                                                    |
| 13.  | Repeat Step 12 to create additional phantom stations from 21202 to 21209. Phantom stations 21201-21203, 21204-21206, and 21207-21209 were created for Email, Web Chat, and PreViewContact respectively                              |

# 4. Configure Avaya Application Enablement Services

Avaya Contact Center Express server and agent applications run as TSAPI clients to communicate with Avaya Communication Manager through the Avaya Application Enablement Services TSAPI server. These Application Notes assume that the Avaya Application Enablement Services TSAPI server and clients are configured and operational. For all provisioning information, please refer to the Avaya Application Enablement Services server product documentation.

### 5. Configure Avaya Contact Center Express

It is assumed that Avaya Contact Center Express server applications and client applications are installed. It is also assumed that Avaya Contact Center Express License server is installed and enabled with feature licenses for voice and media. The following steps show how to configure Avaya Contact Center Express servers, which are needed to support SimpliView Reporting compliance test.

| p | Description                                                                                                    |
|---|----------------------------------------------------------------------------------------------------|
|   | <ul> <li>To configure the Call Routing Server, click Start → Programs → Avaya Contact Center</li> <li>Express → Server → Call Routing Server → Edit ActiveCallRoutingServer.ini. The</li> <li>ActiveCallRoutingServer.ini file is displayed. Enter the following values: <ul> <li>Avaya CT Primary Server Name: AVAYA#DEVCON2715#CSTA#DEVCONAES01</li> <li>Avaya CT Primary User Name: (Avaya AES user ID) aescce</li> <li>Avaya CT Primary User Password: (Avaya AES user password)</li> <li>Avaya CT Routing VDN List: 20070</li> <li>Avaya CT Monitored VDN List: 20071</li> <li>Event Filter Value: 20070</li> <li>Rule1: Routing rule used if the user enters digits</li> <li>Rule2: Routing rule used if the user does not enter digits</li> <li>License Director IP: 192.45.120.33</li> </ul> </li> </ul> |
|   | [Active Call Routing Server]<br>Avaya CT Primary Server Name = AVAYA#DEVCON2715#CSTA#DEVCONAES01<br>Avaya CT Primary User Name = aescce<br>Avaya CT Primary User Password = %%ENCRYPTED("814E1580E130AF504E4720CB8C5D5E712B")<br>Avaya CT Routing VDN List = 20070<br>Avaya CT Monitored VDN List = 20071<br>[Startup]<br>Error Log Path = ACRSLogFiles\ACRS<br>Error Log Level = 1<br>Maximum Error Log File Size = 1000<br>[AS Client Extensions]<br>ACR5 = 1000                                                                                                    |
|   | ASExtension1 = ASExtension1<br>[ASExtension1]<br>Client Enabled = TRUE<br>Client Library Name = ASGRules.dll<br>Display Name = Rules Engine<br>Display ICON = someicon.ico<br>Event Type = Native<br>Event Type = Native<br>Event Filter Name = VDN<br>Event Filter Value = 20070<br>Rule 1 = When RouteRequest And UserEnteredCode>Nothing Do ReturnEvent RouteSelect, %RouteRegisterReqID%,<br>%Routing CrossRefID%,RouteSelected=20071, UUI=%UserEnteredCode% Then Stop<br>Rule 2 = When RouteRequest Always Do ReturnEvent RouteSelect,%RouteRegisterReqID%,<br>RouteSelected=20071,UUI=2222<br>[License Director]<br>License Director IP = 192.45.120.33<br>License Director Port = 29095                                                                                                    |

| Step Des             | cription                                                                                                    |
|----------------------|----------------------------------------------------------------------------------------------------|
| 2. To<br>Exj<br>is d | <ul> <li>configure the Interaction Data Server, click Start → Programs → Avaya Contact Center</li> <li>press → Server → Interaction Data Server → Edit AIDServer.ini. The AIDServer.ini file</li> <li>isplayed. Enter the following values:</li> <li>Switch ID: The CTI link ID used to connect to Avaya AES Server 15</li> <li>Switch Name: AVAYA#DEVCON2715#CSTA#DEVCONAES01</li> <li>LoginName: (Avaya AES user ID) aescce</li> <li>Password: (Avaya AES user password)</li> <li>DatabaseName: ActiveInteractionData</li> <li>DatabaseUserName: ActiveInteractionData</li> <li>DatabasePassword: The password of the user ActiveInteractionData user password</li> <li>VDN: 20070, 20071, 20072, 20073, 20074</li> <li>Station: Agent stations 22710, 22715, 22721, 22725</li> </ul>                                                                                                    |
|                      | <pre>[Settings]<br/>ServerID = 1<br/>ServerIDate = 20080<br/>ErorLogLevel = 1<br/>Switch1]<br/>Switch1]<br/>Switch1D = 15<br/>SwitchName = AVAYA#DEVCON2715#CSTA#DEVCONAES01<br/>LoginName = aescce<br/>Password = %%ENCRYTED("814E1580E130AC55414020CE8C5D5E712E")<br/>DatabaseServer =<br/>DatabaseServer =<br/>DatabaseVserName = ActiveInteractionData<br/>DatabaseVserName = ActiveInteractionData<br/>SetupSetUseVserVserVserVserVserVserVserVserVserVs</pre> |

| Step | Description                                                                                                    |  |  |  |  |  |
|------|----------------------------------------------------------------------------------------------------|--|--|--|--|--|
| 3.   | To configure the Media Director, click Start → Programs → Avaya Contact Center Express<br>→ Server → Media Director → Edit ASMediaDirector.ini. The ASMediaDirector.ini file is<br>displayed. Enter the following values:<br>• License Server IP: 192.45.120.33<br>• TLink Primary: AVAYA#DEVCON2715#CSTA#DEVCONAES01<br>For Queue WebChat, Queue Email_Q_1, and Queue Preview_Q_3, enter the given values<br>respectively.<br>• Queue ID: WebChat, Email_Q_1, and Preview_Q_3<br>• VDN: 20073, 20072, 20074<br>• Phantom Station DN L ist: 21204-21206, 21201-21203, 21207-21209                                                                                                    |  |  |  |  |  |
|      | [General]         License Server IP = 192.45.120.33         [Queues]         Queue Type = 0         XML Server IP Primary = 192.45.120.33         XMLServer Port Primary = 20096         Tink Primary = AVX4#DEVCON2715#CSTA#DEVCONAES01         XMLServer P Secondary =         XMLServer P Secondary = 20096         Tink Secondary =         Phantom Station Busy Interval = 5         Snapshot Phantom Call Interval = 60         [Queue WebChat]         Oueue ID = WebChat         VDN = 20073         Phantom Station DN List = 21204-21206         Maximum Queued Phantom Calls = 2         Dial Phantom Call Interval = 500         [Queue Email_0_1]         Oueue Brail_0_1         Oueue Brail_0_1         Oueue A = 10 </th <th></th> |  |  |  |  |  |

| Step | Description                                                                                                    |  |  |  |  |  |
|------|----------------------------------------------------------------------------------------------------|--|--|--|--|--|
| 4.   | To configure the Email Media Store, click Start → Programs → Avaya Contact Center<br>Express → Server → MediaStore → Email → Edit ASEmailMediaStore.ini. The<br>ASEmailMediaStore.ini file is displayed. Enter the following values:<br>• Media Director URL: 192.45.120.33<br>• LoginName: (Avaya AES user D) aescce<br>• Password: (Avaya AES user D) aescce<br>• Password: (Avaya AES user D) aescce<br>• Database Server: 192.45.120.33<br>• Database Sarver: 192.45.120.33<br>• Database Sarver: 192.45.120.33<br>• Database Sarver: 192.45.120.33<br>• Database Sarver: 192.45.120.33<br>• Database Sarver: 192.45.120.33<br>• Database Sarver: 192.45.120.33<br>• Database Sarver: ASEmailMediaStore<br>• DatabasePassword: (ASEmailMediaStore<br>• DatabasePassword: (ASEmailMediaStore<br>• DatabasePassword: (ASEmailMediaStore user password)<br>• Email Address = accesupport@acce1.com<br>• Reply Email Address = accesupport@acce1.com<br>• POP3 Server Name = 192.45.121.100<br>• POP3 User Name = 192.45.121.100<br>• SMTP Server Name = 192.45.121.100<br>• SMTP Server Name = accesupport<br>• SMTP Vser Name = accesupport<br>• SMTP Vser Name = accesupport<br>• SMTP Password = (SMTP accesupport user password)<br>• Administrator Email Address = admin@acce1.com<br>• Media Director Queue ID For New Email = Email_Q_1<br>• Media Director Queue ID For Return Email = Email_Q_1 |  |  |  |  |  |

```
[Media Store]
Media Store Name = EMS_acce-srv-0322
Server Instance ID = 7d79710f-e5ef-4b1a-988c-8ae6454fb467
[Media Director]
Media Director URL = tcp://192.45.120.33:29087/RemoteFactory.rem
Media Director IP = 192.45.120.33
Media Director Port = 29087
Remote Factory URI = RemoteFactory.rem
[Database]
Database Type = SQLServer
Connection String =
Database Server = 192.45.120.33
Database Name = ASEmailMediaStore
Database User Name = ASEmailMediaStore
Database Password = XXENCRYPTED("814E1580E130AC554046")
[Error Log]
Error Log Level = 4
Trace Enabled = True
Error Log File Enabled = True
Error Log File Path = ErrorLog\ASInboundEmail
Error Log File Extension = .log
Maximum Érror Log File Size = 1000
POP3 Trace Enabled = True
[Auto Reply Email Rules]
Rule 1 = Out Of Office
[Error In Sending Email Rules]
Rule 1 = System Administrator, AUndeliverable
[Email Queue 1]
Email Queue Identifier = EmailQue_ID
Email Storage Path = EmailStorage_EmailQue_ID
Email Storage Type = Flat
Email Address = accesupport@acce1.com
Reply Email Address = accesupport@acce1.com

POP3 Server Name = 192.45.121.100

POP3 Server Port = 110

POP3 User Name = accesupport

POP3 Password = %%ENCRYPTED("814E1580E130AC55404620CB8C5D5E712B")
SMTP Server Name = 192.45.121.100
SMTP Server Port = 25
SMTP User Name = accesupport
SMTP Password = XXENCRYPTED("814E1580E130AC55404620CB8C5D5E712B")
Mailbox Check Interval = 60
Administrator Email Address = admin@acce1.com
Operating Days = 0,1,2,3,4,5,6
Operating Hours =
00:00-23:59,00:00-23:59,00:00-23:59,00:00-23:59,00:00-23:59,00:00-23:59,00:00-23:59
Maximum Pending Processing Emails = 0
Polling Email When Queue Closed = True
Maximum Download Emails Per Polling = 0
Closed Sender Group = False
Closed Sender Group Auto Response File = Email Auto Responses\ClosedSender.txt
Denied Sender Auto Response File = Email Auto Responses\Denied.txt
In Hours Auto Response File = Email Auto Responses\InHours.txt
Out of Hours Auto Response File = Email Auto Responses\OutHours.txt
Media Director Queue ID For New Email = Email_Q_1
Media Director Queue Priority For New Email = 2
Media Director Queue ID For Return Email = Email_Q_1
Media Director Queue Priority For Return Email = 2
Media Director Maximum Queued Items = 0
Auto Footer File Name = Email Auto Responses\AutoFooter.txt
```

# 6. Configure SimpliView Reporting

SimpliView Reporting consists of two .Net processes, SimpliViewService and SimpliView ASP.Net web Application. SimpliViewService must be installed on a PC with the Contact Center Express EmailMediaStore server. In the compliance testing configuration, the EmailMediaStore is installed on Avaya Contact Center Express Server PC. SimpliView web application is installed on the IIS server. These applications work together to provide data and reports for Avaya Contact Center Express environment. The installed Avaya Contact Center Express already contains the IIS Server and the .NET framework.

#### 6.1. Install and Configure SimpliCTI SimpliViewService

The following configuration steps provide an overview of SimpliViewService installation on Avaya Contact Center Express Server PC.

| Step | Description                                                                                                    |
|------|----------------------------------------------------------------------------------------------------|
| 1.   | Insert SimpliCTI SimpliView installation CD. From Install SimpliView Components, click<br>Windows Service to install SimpliViewService component on the default directory "C:\Program<br>Files\SimpliViewComponents<br>SimpliViewComponents<br>Windows<br>Service Install on Media Store Server<br>Web<br>Application IIS Server |
|      |                                                                                                    |

|    | Click the <b>Close</b> button to exit SimpliviewService Setup wizard.                                                                                                    |  |  |  |  |  |  |
|----|----------------------------------------------------------------------------------------------------|--|--|--|--|--|--|
|    | SimpliviewService                                                                                                    |  |  |  |  |  |  |
|    |                                                                                                    |  |  |  |  |  |  |
|    | SimpliViewService has been successfully installed.         Click "Close" to exit.         Please use Windows Update to check for any critical updates to the .NET Framework.         Cancel       < Back                                                                                                    |  |  |  |  |  |  |
| 3. | <ul> <li>Enter the following values and then click the Load File button to continue.</li> <li>Server: Host name of the Avaya Contact Center Express server ACCE-SRV-0322</li> <li>User: sa</li> <li>Password: sa user's password</li> <li>Dabase: ActiveInteractionData</li> <li>Chat: 21204 – 21206</li> <li>Email: 21201-21203</li> <li>Outbound: 21207 - 21209</li> </ul> |  |  |  |  |  |  |
|    | Install SimpliView Components                                                                                                    |  |  |  |  |  |  |
|    | Configure SimpliViewServiceConfig.ini                                                                                                    |  |  |  |  |  |  |
|    | Server (Hostname or IP Address): ACCE-SRV-0322                                                                                                    |  |  |  |  |  |  |
|    | User: sa                                                                                                    |  |  |  |  |  |  |
|    | Password: ****                                                                                                    |  |  |  |  |  |  |
|    | Database: ActiveInteractionData                                                                                                    |  |  |  |  |  |  |
|    | Runtime ( Default 5 Minutes ): 5                                                                                                    |  |  |  |  |  |  |
|    | HasEmailFlag (1 = True 0 = False):                                                                                                    |  |  |  |  |  |  |
|    | HasVoiceFlag (1 = True 0 = False ):                                                                                                    |  |  |  |  |  |  |
|    | Port: 10001                                                                                                    |  |  |  |  |  |  |
|    | LogFilePath: C:\Program Files\SimpliViewService\log\log.txt                                                                                                    |  |  |  |  |  |  |
|    | Phantom Extensions                                                                                                    |  |  |  |  |  |  |
|    | Chat: 21204-21206                                                                                                    |  |  |  |  |  |  |
|    | Email: 21201-21203                                                                                                    |  |  |  |  |  |  |
|    | Outbound: 21207-21209                                                                                                    |  |  |  |  |  |  |
|    | * Note: Phantom Extensions can have the following formate:                                                                                                    |  |  |  |  |  |  |
|    | * Note: Phantom Extensions can have the following formats :<br>comma delimited (1,2,3,4), a range of numbers (1-4), or a combination of both (1,2,3-5,7).                                                                                                    |  |  |  |  |  |  |

| 4. | Click <b>OK</b> for the SimpliViewInstaller popup.                                                                                                    |
|----|----------------------------------------------------------------------------------------------------|
|    | SimpliViewInstaller                                                                                                    |
| 5. | From the Install SQL Scripts, click <b>Yes</b> to install the SQL Scripts.                                                                                                    |
|    | Install SQL Scripts       Install SQL Scripts Now?       Yes                                                                                                    |
| 6. | After SimpliView SQL scripts are installed, the Install SimpliView Components screen is displayed. Follow the instructions displayed on the screen to install and start SimpliView Windows service after clicking <b>Finished</b> .                                                                                                    |
|    | Install SimpliView Components         After Installing SQL Scripts Do The Following:         1. Set Your Path Variable To The InstallUtil exe;         2. In The Command Prompt Navigate To The Installation Directory<br>Default Location: C:\Program Files\SimpliViewService;         3. Type The Following Command: InstallUtil.exe SimpliViewService.exe;         4. When It Finishes Installing Go To Administrative Tools And Open Up<br>Services;         5. Select SimpliView Service Then Right Click On It And Select Start Service;         You Are Now Ready To Install The SimpliView Web Application On The IIS<br>Server; |
|    | Finished                                                                                                    |
|    |                                                                                                    |

### 6.2. Install and Configure SimpliCTI SimpliView Web Application

The following provides an overview of the installation and configuration steps for SimpliView Web Application. SimpliView Web Application is installed on the IIS server.

| Step | Description                                                                                                    |  |  |  |  |  |  |
|------|----------------------------------------------------------------------------------------------------|--|--|--|--|--|--|
| 1.   | Insert SimpliView installation CD. Click the <b>Web Application</b> button to install SimpliView web application on the IIS server. |  |  |  |  |  |  |
|      | Install Simpliview Components                                                                                                    |  |  |  |  |  |  |
|      | SimpliView                                                                                                    |  |  |  |  |  |  |
|      | SimpliView Components                                                                                                    |  |  |  |  |  |  |
|      | Windows<br>Service Install on Media Store Server                                                                                    |  |  |  |  |  |  |
|      | Web Install on IIS Server                                                                                                    |  |  |  |  |  |  |
|      |                                                                                                    |  |  |  |  |  |  |
|      |                                                                                                    |  |  |  |  |  |  |

| Use the default values "SimpliView" and "80" for the <b>Virtual directory</b> and <b>Port</b> fields. Click <b>Next</b> to continue. |  |  |  |  |  |  |
|----------------------------------------------------------------------------------------------------|--|--|--|--|--|--|
| SimpliView                                                                                                    |  |  |  |  |  |  |
|                                                                                                    |  |  |  |  |  |  |
|                                                                                                    |  |  |  |  |  |  |
|                                                                                                    |  |  |  |  |  |  |
|                                                                                                    |  |  |  |  |  |  |
|                                                                                                    |  |  |  |  |  |  |
|                                                                                                    |  |  |  |  |  |  |
|                                                                                                    |  |  |  |  |  |  |
|                                                                                                    |  |  |  |  |  |  |
|                                                                                                    |  |  |  |  |  |  |
|                                                                                                    |  |  |  |  |  |  |
|                                                                                                    |  |  |  |  |  |  |

| Step | Description                                                                                                    |
|------|----------------------------------------------------------------------------------------------------|
| 4.   | Use the default value, "D\Inetpub\wwwroot\SimpliView\Web.config," to locate the Web.config file. Click the <b>Open</b> button to continue.                                                                                                    |
|      | Locate SimpliView Web.config File                                                                                                    |
|      | Look in: 💼 SimpliView 🔽 🔶 🖆 🏢 -                                                                                                    |
|      | Wirkecent   Documents   Wirkecent   Documents   Wirkecent   Desktop   Wy Documents   Wy Documents   Wy Docume |

| Step | Description                                                                                                    |                                                |  |  |
|------|----------------------------------------------------------------------------------------------------|------------------------------------------------|--|--|
| 5.   | <ul> <li>From the Install SimpliView Components, enter the following values and then click Update F button to continue.</li> <li>server: Host name of the Avaya Contact Center Express ACCE-SRV-0322</li> <li>username: AIDServer</li> <li>password: (SQL database ActiveInteractionData password)</li> <li>dbname: ActiveInteractionData</li> <li>emaildbname: ASEmailMediaStore</li> <li>emailusername: ASEmailMediaStore</li> <li>emailusername: ASEmailMediaStore</li> <li>emailpassword: (ASEmailMediaStore database password)</li> <li>cceHome: C:\Program Files\Avaya\Contact Center Express\</li> <li>emailservername: ACCE-SRV-0322</li> </ul> |                                                |  |  |
|      | 🖳 Install Simpli¥iew                                                                                                    | Components                                     |  |  |
|      | Configur                                                                                                    | e SimpliView's Web.config File                 |  |  |
|      | server:                                                                                                    | ACCE-SRV-0322                                  |  |  |
|      | username:                                                                                                    | AIDServer                                      |  |  |
|      | password:                                                                                                    |                                                |  |  |
|      | dbname:                                                                                                    | ActiveInteractionData                          |  |  |
|      | emaildbname:                                                                                                    | ASEmailMediaStore                              |  |  |
|      | emailstorageserver:                                                                                                    | ACCE-SRV-0322                                  |  |  |
|      | emailusername:                                                                                                    | ASEmailMediaStore                              |  |  |
|      | emailpassword:                                                                                                    |                                                |  |  |
|      | cceHome:                                                                                                    | C:\Program Files\Avaya\Contact Center Express\ |  |  |
|      | emailtopport:                                                                                                    | 10001                                          |  |  |
|      | emailservername: ACCE-SRV-0322                                                                                                    |                                                |  |  |
|      | hasEmail                                                                                                    | 1                                              |  |  |
|      |                                                                                                    | Load File Update File                          |  |  |

| Step | Description                                                                                                    |                                                                                                    |                                                                               |  |  |  |
|------|----------------------------------------------------------------------------------------------------|----------------------------------------------------------------------------------------------------|-------------------------------------------------------------------------------|--|--|--|
| 6.   | Follow the instructions shown on the Install SimpliView Components screen to complete SimpliView components installation after clicking Finished.                    |                                                                                                    |                                                                               |  |  |  |
|      | Install SimpliView After Updating Th After Updating Th Nake Sure Th Configure IIS U You Are Now Rea                                                                  | Install SimpliView Components  After Updating The Web.config File Do The Following:  Make Sure The C:\Windows\Temp Directory And Its Files Are NOT Read-Only C. Configure IIS User Permissions  You Are Now Ready To Start Using SimpliView  Finished |                                                                               |  |  |  |
| 7.   | Verify the successful installation. From Contact Center Express IIS server go to<br>http://localhost/SimpliView and the SimpliView queries page is shown as follows: |                                                                                                    |                                                                               |  |  |  |
|      | Address Address http://192.45.120                                                                                                    | 0.11/SimplWiew/                                                                                                    | v D Go Links <sup>≫</sup> SnagIt ber<br>v D v ⊕ v ⊠ Mail v @ My Yahoo! >> ♦ v |  |  |  |
|      | Queries                                                                                                    | Search Criteria: Cu                                                                                                    | ustomer                                                                       |  |  |  |
|      | <ul> <li>Agent</li> <li>♦ VDN</li> </ul>                                                                                                    | Call Center Location:<br>Start Date:                                                                                                    | AII                                                                           |  |  |  |
|      | * Abandons                                                                                                    | Start Time: (HH:MM)<br>End Date:<br>End Time: (HH:MM)                                                                                                    | 01:00 × AM ×<br>8/1/2005 ±                                                    |  |  |  |
|      |                                                                                                    | Max. Records Returned                                                                                                    | 10 💌                                                                          |  |  |  |
|      | TED                                                                                                    | Calling Party ID<br>VDN<br>Skill                                                                                                    |                                                                               |  |  |  |
|      |                                                                                                    | Agent                                                                                                    | All Run Report                                                                |  |  |  |
|      |                                                                                                    |                                                                                                    |                                                                               |  |  |  |

# 7. Interoperability Compliance Testing

Interoperability Compliance Testing included feature functionality and serviceability testing. Feature functionality testing focused on voice and email queries. Serviceability testing verified that SimpliView Reporting recovered from adverse conditions, such as the IIS server and Avaya Contact Center Express server restart.

### 7.1. General Test Approach

All feature functionality test cases were performed manually to verify proper operation. The following scenarios were tested using the test configuration diagram shown in **Figure 1**:

- Ability to perform voice channel queries.
- Ability to display voice records.
- Ability to display abandoned call information.
- Ability to perform Email channel queries.
- Ability to view Email content.
- Ability to view Email attachments.

#### 7.2. Test Results

All test cases passed successfully. No errors were detected.

### 8. Verification Steps

SimpliView Voice Channel Query and Email Channel Query can be verified from the voice query and Email query results.

| and an an an an an an an an an an an an an                                                                                                    | es Iools Help                                                                                                    |                                                                                                    |                                                                                                    |                                          |                                                        |                                   |           |                     |
|----------------------------------------------------------------------------------------------------|----------------------------------------------------------------------------------------------------|----------------------------------------------------------------------------------------------------|----------------------------------------------------------------------------------------------------|------------------------------------------|--------------------------------------------------------|-----------------------------------|-----------|---------------------|
| 🕽 Back 🔹 🗇 👻 😰                                                                                                    | 🏠 🔎 Search 🛛 👷 Favorites                                                                                                    | 😔   🔊 • 😓 👿 • 🗔                                                                                                    | <b>11</b>                                                                                                    |                                          |                                                        |                                   |           |                     |
| ddress 🛃 http://192.45.12                                                                                                    | 20.11/simpliview/                                                                                                    |                                                                                                    |                                                                                                    |                                          |                                                        |                                   |           |                     |
| Simpli)                                                                                                    | /iew                                                                                                    |                                                                                                    |                                                                                                    |                                          |                                                        |                                   |           |                     |
| Sumbury                                                                                                    |                                                                                                    |                                                                                                    |                                                                                                    |                                          |                                                        |                                   |           |                     |
| <sup>1</sup> Inbound Ca                                                                                                    | <u>Ils</u> Email                                                                                                    |                                                                                                    |                                                                                                    |                                          |                                                        |                                   |           |                     |
| Queries                                                                                                    | A 📑 100% 🗸                                                                                                    |                                                                                                    |                                                                                                    |                                          |                                                        |                                   |           |                     |
| A Customer                                                                                                    |                                                                                                    | •                                                                                                    |                                                                                                    | 、                                        | <b>D</b> (                                             |                                   |           |                     |
| * <u>Customer</u>                                                                                                    | SimpliVie                                                                                                    | w Cu                                                                                                    | stomer (                                                                                                    | Juery                                    | / Deta                                                 | alls                              |           |                     |
| Agent                                                                                                    | Calling Party ID: 73285227                                                                                                    | 05                                                                                                    |                                                                                                    | Tues                                     | sdav Augusti                                           | 12 2005 101                       | 34-31AM   |                     |
| ♦ VDN                                                                                                    |                                                                                                    |                                                                                                    |                                                                                                    | 1063                                     | aday, Adgdar                                           | 52,2005 10.                       | ation     |                     |
| Abandons                                                                                                    | Licip                                                                                                    | ce information                                                                                                    |                                                                                                    |                                          | Ag                                                     | entimorma                         | ation     |                     |
|                                                                                                    | UCID<br>Start Date and Time                                                                                                    | 00032014781122973<br>9/2/2005 10:24:4284                                                                                                 | 7751                                                                                                    | Answerit<br>Talk Tim                     | ing Agent                                              | NA<br>00:00                       | 0-4.0     |                     |
|                                                                                                    | Stop Date and Time                                                                                                    | 8/2/2005 10:24:56Ab                                                                                                    | 1                                                                                                    | Times He                                 | leld                                                   | 00:00                             | 0.10      |                     |
|                                                                                                    | Calling Party ID                                                                                                    | 7328522705                                                                                                    | ·                                                                                                    | Total Hol                                | old Time                                               | 00:0                              | 0:00      |                     |
|                                                                                                    | Switch ID                                                                                                    | 15                                                                                                    |                                                                                                    | Transfer                                 | erred                                                  | N                                 |           |                     |
|                                                                                                    | Switch Name                                                                                                    | Switch#15                                                                                                    |                                                                                                    | Conferer                                 | nced                                                   | N                                 |           |                     |
|                                                                                                    | Abandoned                                                                                                    | N                                                                                                    |                                                                                                    | Agent Re                                 | eleased                                                | Y                                 |           |                     |
| Con the b                                                                                                    | Time to Abandon                                                                                                    | 00:00:00                                                                                                    |                                                                                                    |                                          |                                                        |                                   |           |                     |
| 1 E                                                                                                    | Call Duration                                                                                                    | 00:00:13                                                                                                    |                                                                                                    |                                          |                                                        |                                   |           |                     |
| the second second second second second second second second second second second second second second second s                                                                                                    | Rout                                                                                                    | ing Information                                                                                                    |                                                                                                    |                                          | Trai                                                   | nsf/Conf W                        | ith Info  |                     |
|                                                                                                    | Dialed Number                                                                                                    | 20070                                                                                                    |                                                                                                    | Extensi                                  | ion 1                                                  | NA                                |           |                     |
| 4                                                                                                    | An an an an a MONI                                                                                                    | 20074                                                                                                    |                                                                                                    | Extonei                                  | ion 2                                                  | NA                                |           |                     |
|                                                                                                    | Answering VDN                                                                                                    | 20071                                                                                                    |                                                                                                    | EAGEISI                                  |                                                        |                                   |           |                     |
| SimpliCTI                                                                                                    | Wait In Queue                                                                                                    | 00:00:00                                                                                                    |                                                                                                    | Extensi                                  | sion 3                                                 | NA                                |           |                     |
| SimplicTI                                                                                                    | Answering VDN<br>Wait in Queue<br>Answering Skill                                                                                                    | 00:00:00<br>25100<br>rt@acce1.co                                                                                                    | m. Verify t                                                                                                    | Extensi<br>Extensi<br>Extensi            | ion 3<br>ion 4<br>npliVie                              | ew Em                             | ail query | displa              |
| SimpliCTI<br>Send an Email<br>correct Email<br>Simpliview - Microsoft Ir<br>Ele Edt View Favortes<br>Back                                                                                                    | Answering VDN<br>Wait in Queue<br>Answering Skill<br>iil to accesuppo<br>query results.<br>ternet Explorer<br>i Tools Help<br>Search & Favorites (<br>D.11/simpleview/<br>iew<br>Email<br>SimpliVie<br>From 8/2/2005 11:30:00AM                                                                                                    | 20071<br>00:00:00<br>25100<br>rt@acce1.co<br>3 ○ - ▷ ☞ - □ #<br>1/1 ▷ ▷]<br>w (<br>10 8/2/2005 4:30:00PM                                 | m. Verify th                                                                                                    | hat Sim                                  | npliVie                                                | ew Em                             | ail query | ' displa            |
| SimpliCTI<br>Send an Email<br>correct Email<br>Simpliview - Microsoft Ir<br>Ele Edt Yew Fayortes<br>Back                                                                                                    | Answering VDN<br>Wait in Queue<br>Answering Skill<br>il to accesuppo<br>query results.<br>ternet Explorer<br>i Tools Help<br>Search & Favorites<br>0.11/simpliview/<br>iew<br>Email<br>SimpliVie<br>From 8/2/2005 11:30:00AM<br>Email<br>Type Mailbox                                                                                                    | 20071<br>00:00:00<br>25100<br>rt@accel.co<br>8 ○ - ▷ ☞ - □ #<br>1/1 ▷ ▷]<br>w (<br>10 8/2/2005 4:30:00PM<br>Oueued<br>Date/Time          | m. Verify th                                                                                                    | hat Sim                                  | andle Age                                              | ew Em                             | ail query | ' displa            |
| SimpliCTI<br>Send an Email<br>correct Email<br>Simpliview - Microsoft in<br>Ele Edit View Favorites<br>Back - O - N O<br>Back - O - N O<br>Simpliview - Favorites<br>Back - O - N O<br>Simpliview - Microsoft In<br>Ele Edit View Favorites<br>Back - O - N O<br>Simpliview - Microsoft In<br>Back - O - N O<br>Back - O - N O | Answering VDN<br>Wait in Queue<br>Answering Skill<br>iii to accesuppo<br>query results.<br>Iternet Explorer<br>I cols Help<br>Sicols Help<br>Simpliview/<br>iew<br>Email<br>SimpliVie<br>From 8/2/2005 11:30:00AM<br>Email<br>Type Mailbox<br>I EmailQue                                                                                                    | 20071<br>00:00:00<br>25100<br>rt@accel.co<br>2 (2+ )                                                                                     | m. Verify th<br>100% -<br>100% -<br>Delivered<br>Date/Time<br>8/2/2005 1:46:03PM                                                                                                    | Extensi<br>Extensi<br>hat Sim            | andle Age<br>Itandle Age<br>Itandle 254                | ew Em                             | ail query | <sup>7</sup> displa |
| SimpliCTI<br>Send an Email<br>correct Email<br>Simpliview - Microsoft In<br>File Edt View Favories<br>Back + O + N 2 (<br>Madress B http://192.45.120<br>SimpliV<br>SimpliV<br>Inbound Calls<br>Reports<br>* Summary<br>* Summary<br>* Real-Time<br>Snapshot<br>Queries<br>* Email Detail<br>Search                                                                                                    | Answering VDN<br>Wait in Queue<br>Answering Skill<br>iil to accesuppo<br>query results.<br>Italian for the second second sec | 20071<br>00:00:00<br>25100<br>rt@acce1.co<br>2 (2510)<br>rt@acce1.co<br>2 (2510)<br>2 (2510)<br>(2 (2 (2 (2 (2 (2 (2 (2 (2 (2 (2 (2 (2 ( | m. Verify the second second se | Extensi<br>Extensi<br>hat Sim            | landle Age<br>10:00:00:00:00:00:00:00:00:00:00:00:00:0 | ew Em                             | ail query | <sup>7</sup> displa |
| SimpliCTI<br>Send an Email<br>correct Email<br>Simpliview - Microsoft In<br>Je Edt Yew Favores<br>Back • • • • • • • • •<br>Back • • • • • • • •<br>Back • • • • • • • •<br>Back • • • • • • • •<br>Back • • • • • • • •<br>Back • • • • • • • •<br>Back • • • • • • • •<br>Back • • • • • • • •<br>Back • • • • • • • •<br>Back • • • • • • • • •<br>Back • • • • • • • • •<br>Back • • • • • • • • • •<br>Simpliview - Microsoft In<br>Inbound Calls<br><b>Reports</b><br>• <u>Summary</u><br>• <u>Real-Time</u><br><u>Snapshot</u><br>• <u>Email Detail</u><br><u>Search</u><br>• • <u>Email Detail</u>                                                                                                    | Answering VDN<br>Wait in Queue<br>Answering Skill<br>iii to accesuppo<br>query results.<br>Iternet Explorer<br>I cols Help<br>Sicols Help<br>Sicols Help<br>Simpliview/<br>iew<br>Email<br>Simplivie<br>From 8/2/2005 11:30:00AM<br>Email Type Mailbox<br>I EmailQue<br>I EmailQue<br>O EmailQue                                                                                                    | 20071<br>00:00:00<br>25100<br>rt@accel.co<br>2 25100<br>rt@accel.co<br>2 25100<br>x v v v v v v v v v v v v v v v v v v v                | m. Verify the second second se | Extensi<br>Extensi<br>Extensi<br>hat Sim | landle Age<br>10:00:00 254                             | nt Status<br>73 Closed<br>73 Sent | ail query | v displa            |

## 9. Support

For technical support on SimpliView, contact SimpliCTI Support at 1-877-213-6883 or via Email at techsupport@simplicti.com.

## 10. Conclusion

SimpliCTI SimpliView Reporting was compliance tested with Avaya Contact Center Express. All feature functionality and serviceability test cases completed successfully.

### 11. Additional References

The Avaya Contact Center Express documents can be found at

- http://www.avayacontactcenterexpress.com/ Public\_Documentation.htm
  - [1] Contact Center Express Overview, Release 2.1, Issue 0, June 2005
  - [2] Contact Center Express Installation Guide, Release 2.1, Issue 0, June 2005

The following documents can be found at <u>http://support.avaya.com</u>:

- [1] Administrator's Guide for Avaya Communication Manager, Issue 9, January 2005; Doc ID: 555-233-506
- [2] Feature Description and Implementation for Avaya Communication Manager, Issue 2, January 2005; Doc ID: 555-245-205
- [3] Administration for Network Connectivity for Avaya Communication Manager, Issue 9.1, January 2005; Doc ID: 555-233-504
- [4] Avaya Communication Manager Call Center Software Call Vectoring and Expert Agent Selection (EAS) Guide, Issue 1, June 2004; Doc ID: 07-300186
- [5] Avaya MultiVantage Application Enablement Services Installation Guide, Doc ID: 02-300355.

The following documents can be found on the SimpliView installation CD:

- [1] SimpliView Installation Notes, July 2005.
- [2] SimpliView Reporting User Guide, Issue 1.0, April 2005.

### 12. Acronym Expansion

| ACD  | Automatic Call Distribution       |
|------|-----------------------------------|
| ANI  | Automatic Number Identification   |
| СТІ  | Computer Telephony Integration    |
| EAS  | Expert Agent Selection            |
| UCID | Universal Call Identification     |
| PSTN | Public Switched Telephone Network |
| VDN  | Vector Directory Number           |
|      |                                   |

| WH; Reviewed:  | Solution & Interoperability Test Lab Application Notes |
|----------------|--------------------------------------------------------|
| SPOC 9/22/2005 | ©2005 Avaya Inc. All Rights Reserved.                  |

#### ©2005 Avaya Inc. All Rights Reserved.

Avaya and the Avaya Logo are trademarks of Avaya Inc. All trademarks identified by  $\mathbb{B}$  and  $^{TM}$  are registered trademarks or trademarks, respectively, of Avaya Inc. All other trademarks are the property of their respective owners. The information provided in these Application Notes is subject to change without notice. The configurations, technical data, and recommendations provided in these Application Notes are believed to be accurate and dependable, but are presented without express or implied warranty. Users are responsible for their application of any products specified in these Application Notes.

Please e-mail any questions or comments pertaining to these Application Notes along with the full title name and filename, located in the lower right corner, directly to the Avaya Developer*Connection* Program at devconnect@avaya.com.